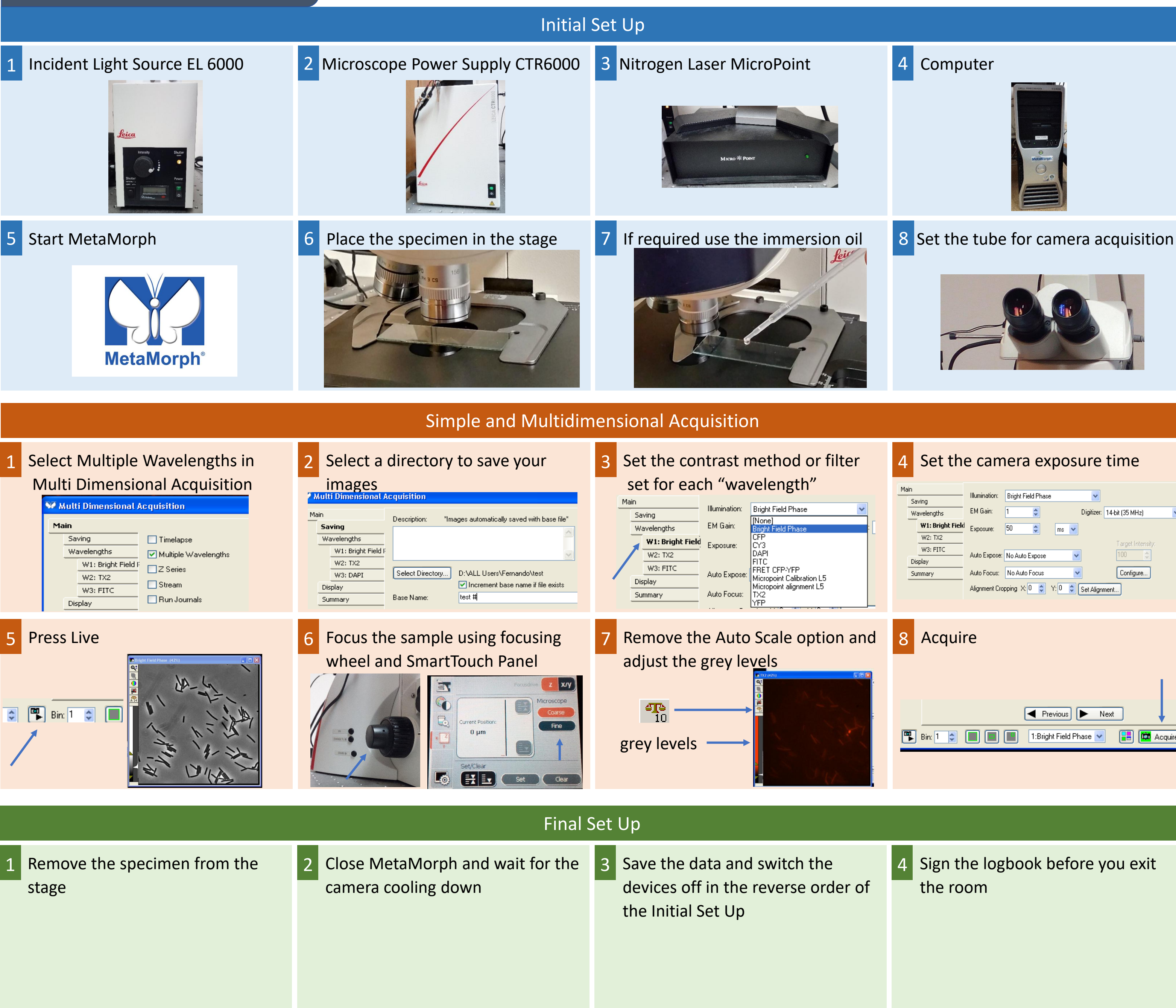

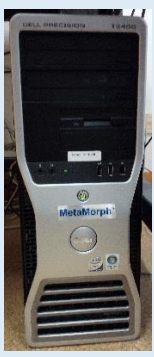

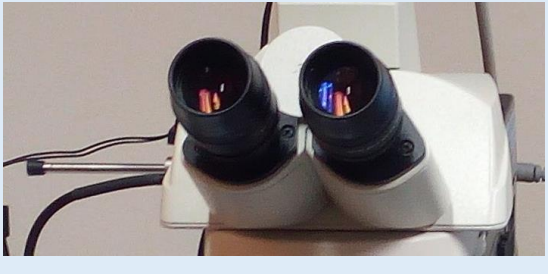

| Δ         | Set th           | e cam         | era exposure time                  |
|-----------|------------------|---------------|------------------------------------|
| _         |                  |               |                                    |
| Main      |                  |               |                                    |
|           | Saving           | Illumination: | Bright Field Phase                 |
|           | Wavelengths      | EM Gain:      | 1 😂 Digitizer: 14-bit (35 MHz) 💌   |
|           | W1: Bright Field | Exposure:     | 50 🗢 ms 🗸                          |
|           | W2: TX2          |               | Taraet Intensity                   |
|           | W3: FITC         | Auto Expose:  | No Auto Expose                     |
|           | Display          | nato Enposo.  |                                    |
|           | Summary          | Auto Focus:   | No Auto Focus Configure            |
|           |                  | Alignment Cro | pping X: 0 🗢 Y: 0 🗢 Set Alignment  |
|           |                  |               |                                    |
|           | -                |               |                                    |
| ~         | <b>A a a a i</b> |               |                                    |
| 8 Acquire |                  |               |                                    |
|           | •                |               |                                    |
|           |                  |               |                                    |
|           |                  |               |                                    |
|           |                  |               |                                    |
|           |                  |               |                                    |
|           |                  |               |                                    |
|           | Bin: 1 🦰         |               | 1:Bright Field Phase 👽 🔡 🛅 Acquire |
| -         |                  |               |                                    |
|           |                  |               |                                    |